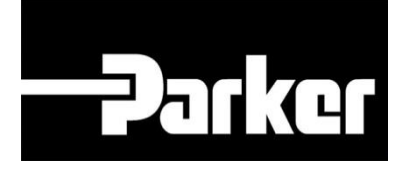

## **Parker Tracking System**

## Move to history in Internet Explorer

Fast. Easy. Accurate.

Release 2.17 | Version 1 **Parker Hannifin Corporation** Copyright © 2017 Parker Hannifin Corporation

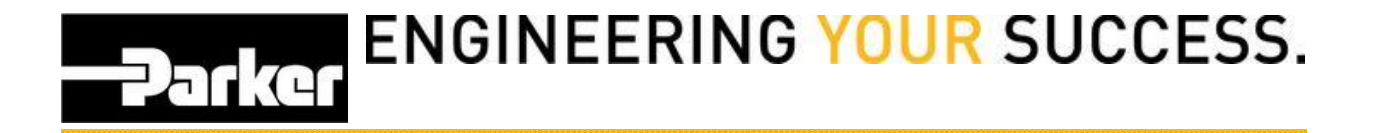

**AKnown Issue:** A move to history notification may appear when viewing records or at the print screen, as a result of using an older version of Internet Explorer.

Example:

| Are you sure you would like to set this Customer Info<br>active? The current Customer Info will be moved to<br>history. |        |
|----------------------------------------------------------------------------------------------------|--------|
|                                                                                                    | Yes No |

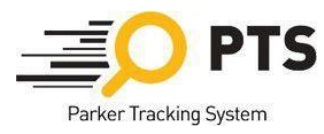

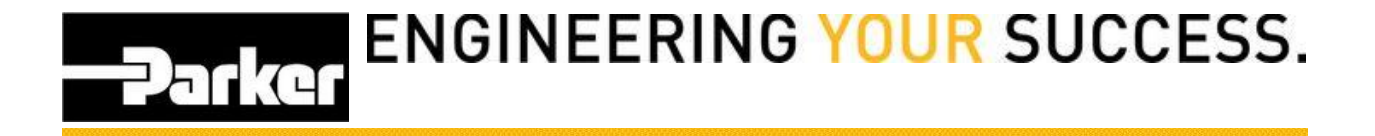

From within Internet Explorer *navigate* to the 'Tools' icon in the navigation toolbar menu, or select **Alt + X** from the keyboard

Select 'Compatibility View Settings'

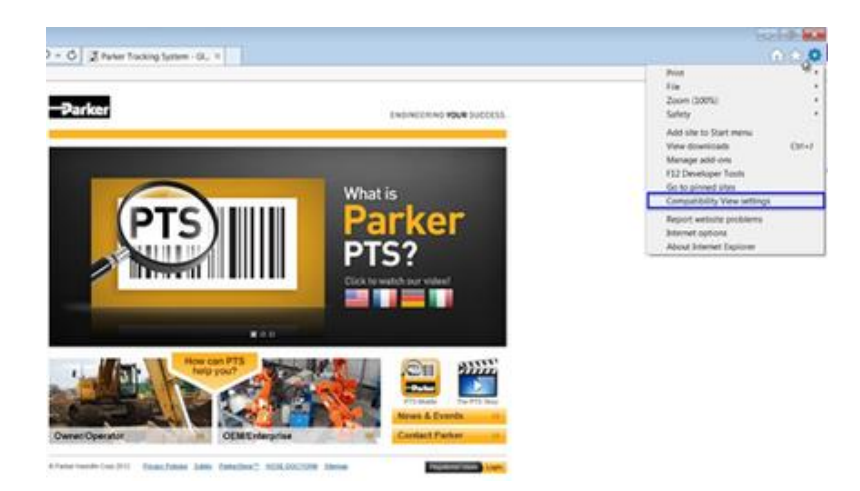

- Select <u>PHConnect.com</u> from the list of 'Websites you've added to Compatibility View:'

   a. If <u>PHConnect.com</u> is not listed, proceed to step 3
- 2. Click Remove
- 3. *Ensure that both the 'Display intranet sites in Compatibility View' and 'Use Microsoft compatibility view' are not selected.*
- 4. Click Close

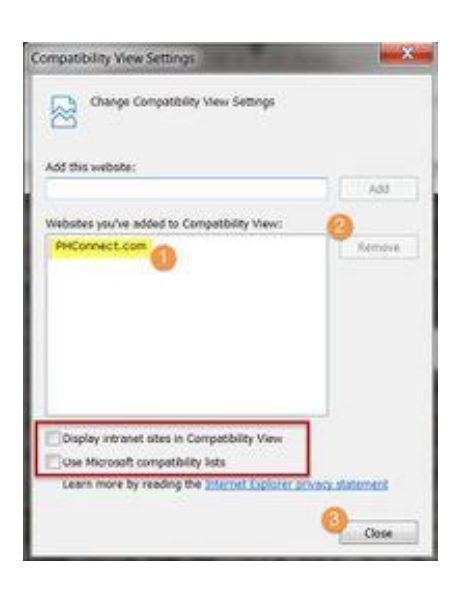

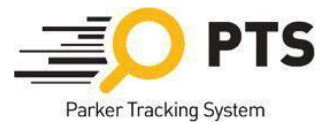